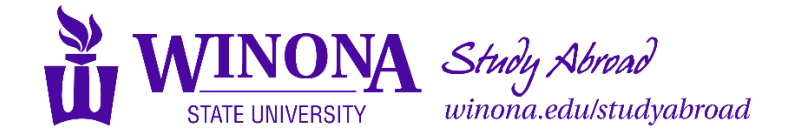

## **Faculty-led Programs Application Instructions and Checklist**

**Step 1:** When you're on the website for the faculty-led program you want to apply for, click "Apply Now." *NOTE: If you're not sure how to find your program page, consult your Faculty Leader or use the <u>Search for Programs</u> option (click on the blue magnifying glass button).* 

Step 2: Follow the appropriate instructions below depending on your status.

## FOR WSU STUDENTS:

- 1. Select "Log in with Campus ID"
- 2. Enter your <u>starID@winona.edu</u> and password.
- 3. Choose the term for your program, and click the purple "Continue" box to begin completing the application materials.

## FOR NON-WSU STUDENTS:

- 1. Select "Log in with Portal Account"
- 2. Select Create Account
- Fill in the information in the User Registration form and click "Register".
  NOTE: The email address you use will be your username to log into the system.
- 4. Select the term for the program, and click the purple "Continue" box.
- 5. Enter your gender and date of birth and review information about personal information being collected in the application. Click the "Update" box.
- 6. Complete the Verification Form and the application requirements listed.

Step 3: Complete all of the required application components online.

**Step 4:** Pay the \$500 Confirmation Deposit in the "offline requirements" section.

NOTE: This is not something you can check off yourself.

## To pay the confirmation deposit as a WSU student:

- 1. Log into eServices and click on Bill and Payments.
- 2. Next, click on the Make A Prepayment yellow button.

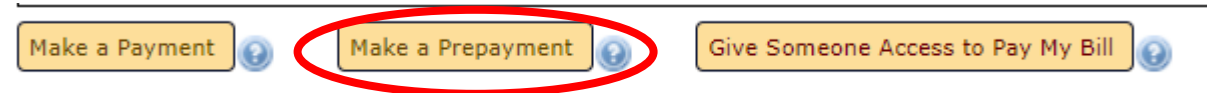

- 3. From here, click the yellow "select" button next to the name of the faculty-led program you're applying for.
- 4. Within 3-5 business days of paying the deposit online, this will be checked off in your application by Study Abroad staff.

To pay the confirmation deposit as a Non-WSU student: Please contact <u>studyabroad@winona.edu</u> to get instructions of how to pay the deposit over the phone.